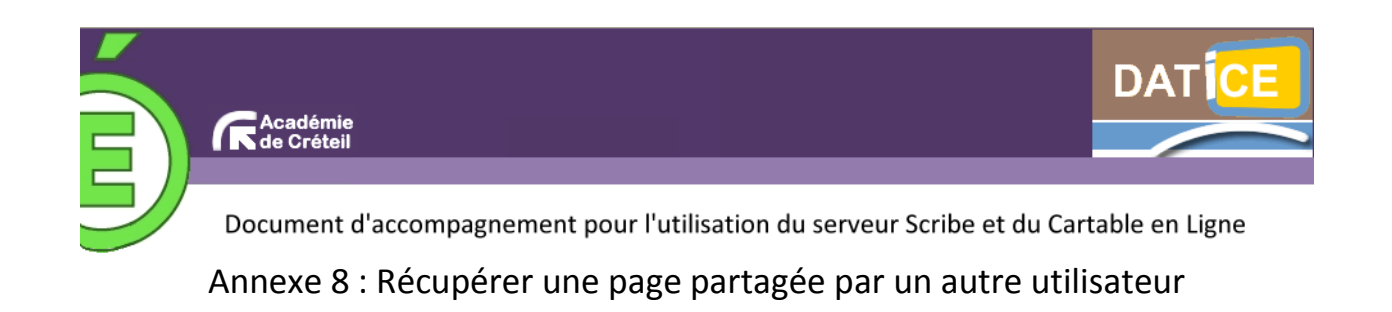

## Méthode n• 1

**Pré-requis** : un autre utilisateur a créé une page et l'a partagée avec vous ou avec un groupe dont vous faites partie.

1. Sur la page d'accueil du Cartable en Ligne, cliquez sur « Nouvelle page ».

| noch |                                     |                  |                  |                 |                   |                     | - |  |
|------|-------------------------------------|------------------|------------------|-----------------|-------------------|---------------------|---|--|
| pusn | 🗐 Mon carnet                        | Home             | Mon Bureau       | Mā page         | o Nouvelle page   |                     | 1 |  |
|      | Accuell » Mon carnet » Publications |                  |                  |                 |                   |                     |   |  |
|      | Modifier                            | CARNET           |                  |                 |                   |                     |   |  |
|      |                                     | Profil Pub       | lications Co     | ntributions     | Widgets publics   | 🦉 Ecrire un article |   |  |
|      | 🛷 R afraich                         | r. I. Atouter ce | carnet à mon nor | tail I Suivrele | es commentaires 1 | ok                  |   |  |

2. Dans la boîte de dialogue qui apparaît, comme « **type de page** », choisissez « **Créer à partir des pages des** autres utilisateurs » ; tapez le mot-clé voulu dans le champ « **Tags** » (ici « *actualités*) et cliquez sur le bouton « **Rechercher** ».

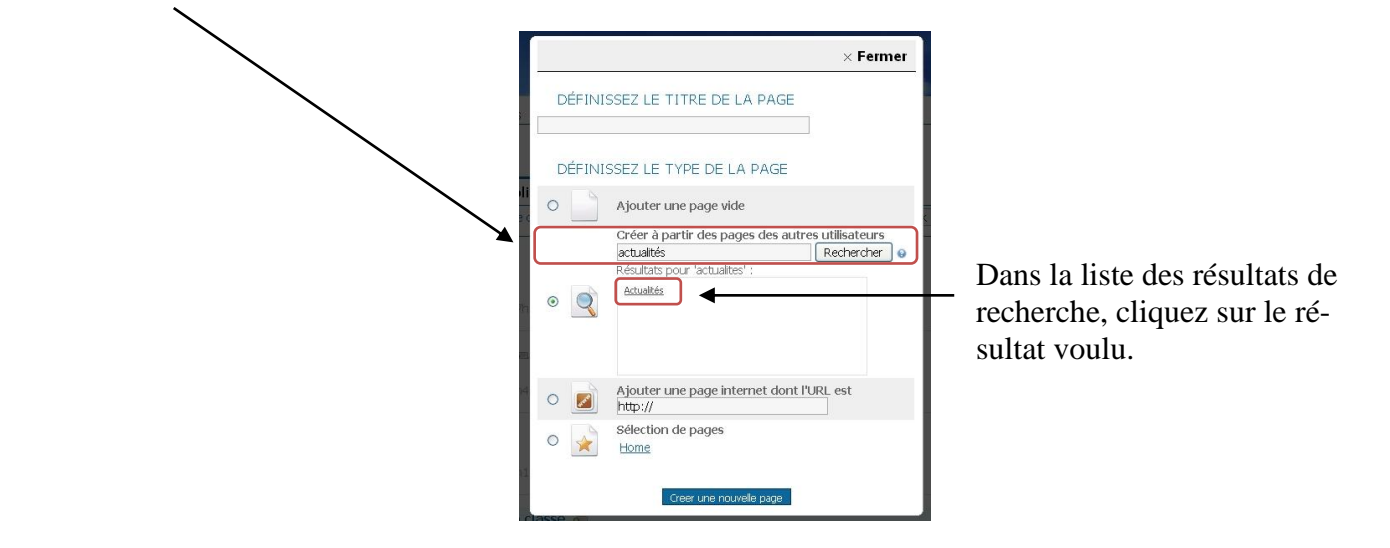

**3.** La fenêtre qui apparaît alors vous indique le contenu de la page que s'agit d'une page contenant des widgets avec les fils RSS des journaux *L* Cliquez sur le bouton « **Créer une nouvelle page avec ces widgets** ».

(ici il *tion*).

1

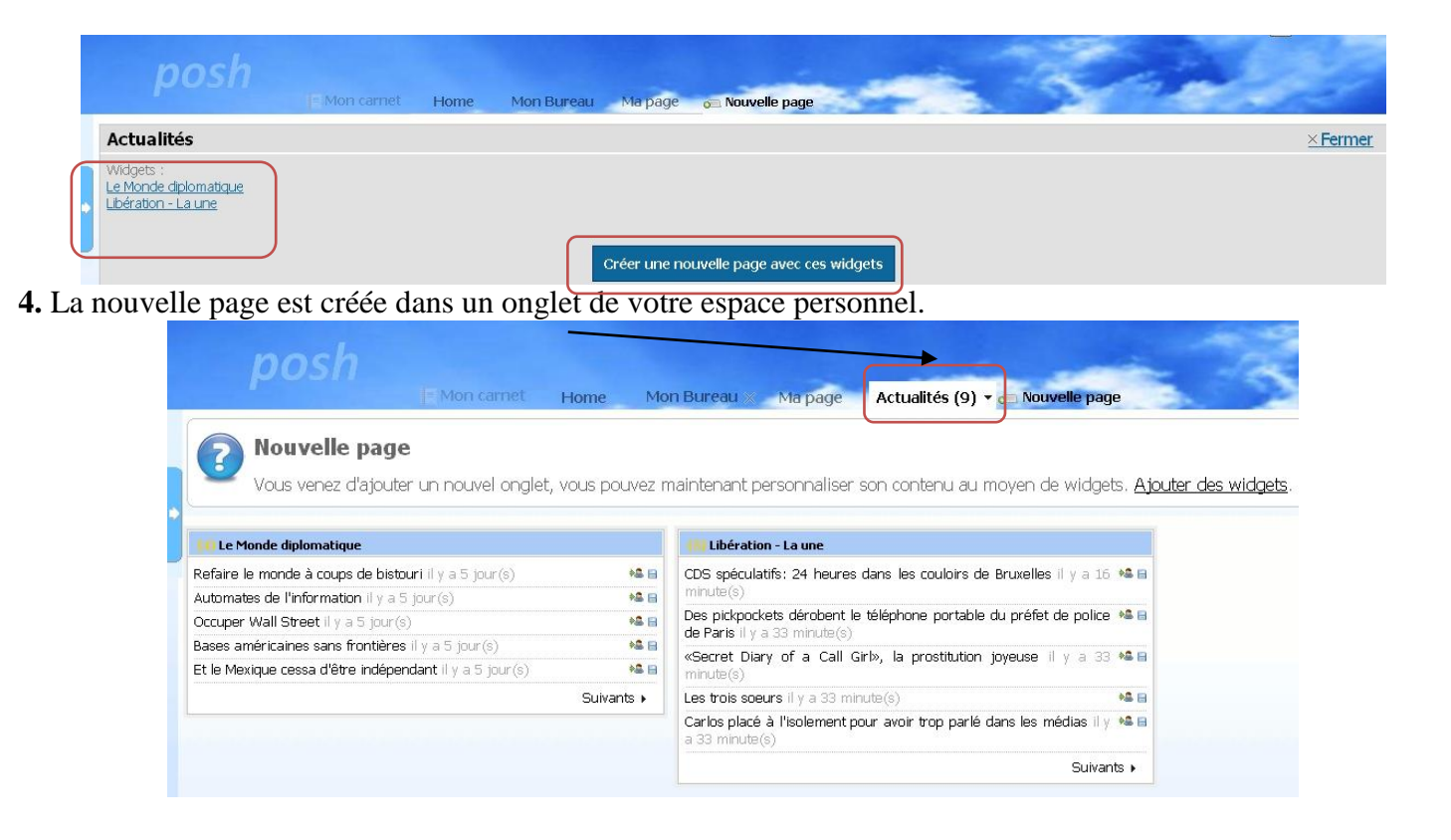

## Méthode n• 2

**Pré-requis** : un utilisateur X a créé une page et l'a partagée avec un groupe dont l'utilisateur Y fait partie. Y a ajouté X à son « réseau ».

1. Sur la page d'accueil de « Mon carnet », l'utilisateur Y est informé des nouvelles pages partagées par les membres de son « Réseau ». En l'occurrence, X - Jean-Baptiste Fortin - a partagé une nouvelle page « Actualités ». Y doit cliquer sur le lien « Actualités ».

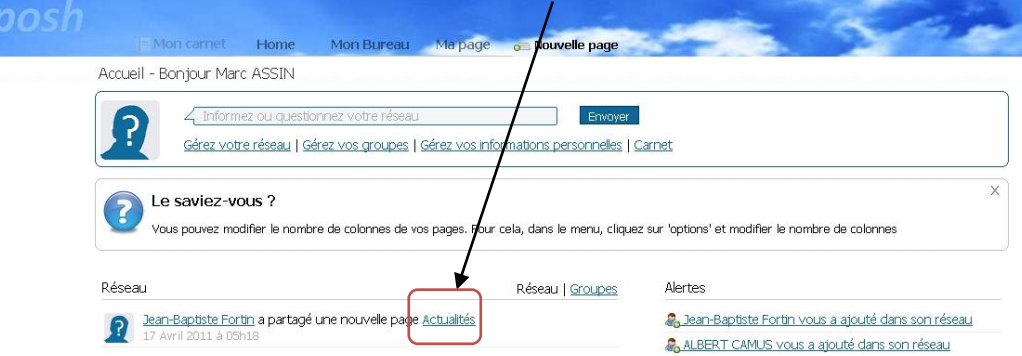

**2.** La fenêtre qui apparaît indique le contenu de la page que X propose au partage (ici il s'agit d'une page contenant des widgets avec les fils RSS des journaux *Le Monde diplomatique* et *Libération*). Y doit cliquer sur le bouton « **Créer une nouvelle page avec ces widgets** ».

| posh                                                     | IE Mon carnet | Home | Mon Bureau M | 1a page   | 🖂 Nouvelle page              | Se . |          |
|----------------------------------------------------------|---------------|------|--------------|-----------|------------------------------|------|----------|
| Actualités                                               |               |      |              |           |                              |      | × Fermer |
| Widgets :<br>Le Monde dplomatique<br>Libération - La une |               |      | Cré          | er une no | uvelle page avec ces widgets |      |          |

3. La nouvelle page est créée dans un onglet de l'espace personnel de Y.

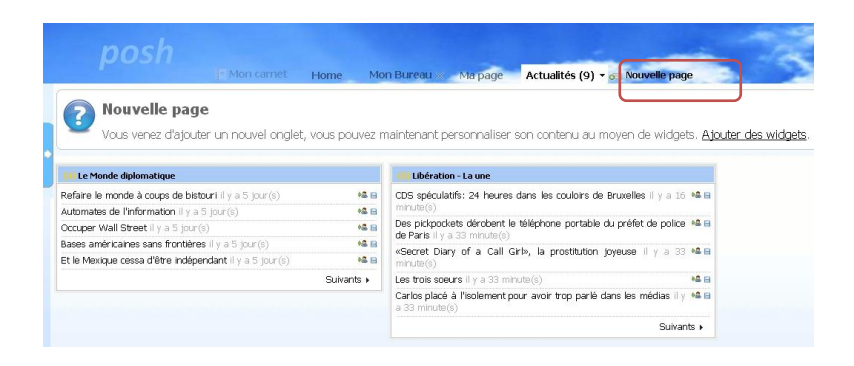

## Méthode n• 3

3

**Pré-requis** : un utilisateur X a créé une page « Actualités » et l'a partagée par e-mail avec l'utilisateur Y. Y a donc reçu un e-mail l'informant de l'invitation au partage.

1. Dans sa messagerie, Y doit cliquer sur l'objet de l'e-mail d'invitation au partage.

|      | posh               |                                                                   | Home Mon Bureau - Via page 55 Nouvelle page                                                                                                    | See.                                                        |
|------|--------------------|-------------------------------------------------------------------|----------------------------------------------------------------------------------------------------|-------------------------------------------------------------|
| vos  | APPLICATIONS       |                                                                   |                                                                                                    |                                                             |
|      | Mes<br>dossiers    | <b>Dossiers</b><br>Mise à jour :                                  | Dossier courant : Boite de réception<br>Composer Adresses Dossiers Ontions Bechercher Aide Calendrier                                                                                                    | <u>Fermer la session</u><br>ScuirrelMail                    |
|      | Wiki               | Dim, 10:46 am<br>( <u>Récupérer le courrier</u> )                 | Sélectionner tout                                                                                                    | Messages 1 à 2 (2 au total)                                 |
|      | B2i                | <ul> <li>Boîte de réception<br/>Brouillons<br/>Envoyes</li> </ul> | Déplacer la sélection vers:<br>Boîte de réception ♥ Déplacer Faire suivre                                                                                                    | Modifier les messages sélectionnés :<br>Lu Non Lu Supprimer |
| าริก | Cours<br>en ligne  | Poubelle (Vider)                                                  | De Date Objet Date Die Objet De Date Die Objet De Date Die Objet De Date Die Objet Die Objet Die |                                                             |
|      | Suivi scolaire     |                                                                   | Sélectionner tout         17 jan 2011         Onverture de votre compte de messageite                                                                                                    | Messages 1 à 2 (2 au total)                                 |
| କ    | Cahier<br>de texte |                                                                   |                                                                                                    |                                                             |
|      | Forum              |                                                                   |                                                                                                    |                                                             |
| 4    | Mes<br>e-mails     | < [] >                                                            |                                                                                                    |                                                             |

2. Dans le corps du message, Y doit cliquer sur le lien proposé pour récupérer la page.

|       | posh               | - Mon carnet                                                     | Home Mon Bureau - Ma page 🕫 Nouv                                                                                                    | elle page                                                                                                    |
|-------|--------------------|------------------------------------------------------------------|----------------------------------------------------------------------------------------------------|----------------------------------------------------------------------------------------------------|
| VOS A | PPLICATIONS        |                                                                  |                                                                                                    |                                                                                                    |
| B     | Mes<br>dossiers    | Dossiers<br>Mise à jour :<br>Dim 10:52 am                        | Dossier courant : <b>Boîte de réception</b><br><u>Composer</u> <u>Adresses</u> <u>Dossiers</u> <u>Options</u> <u>Rechercher</u> <u>A</u> | de Calendrier SquirrelMail                                                                                                    |
| K     | Wiki               | (Récupérer le courrier)                                          | Liste des messages   Supprimer Précéder                                                                                                  | e   Suivant Paire suivre   Paire suivre en pièce jointe   Répondre   Répondre à tous                                             |
|       | B2i                | Bone de reception<br>Brouillons<br>Envoyes                       | Objet: Jean-Baptiste Fortin vous invit<br>De: Expéditeur inconnu<br>Dote: Dire 17 arril 2011 10.46                                       | situr 192 168 19 10<br>Iolande2012 CF. féquipe du candidat va négocier<br>vec le «cybersignatiture»<br>vec le «cybersignatiture» |
| m     | Cours<br>en ligne  | Poubelle (Vider) Ar massin@i-192.163.19.10<br>Priorité : Normale | plainter contre un homme qui a détou                                                                                                    |                                                                                                    |
|       | Suivi scolaire     |                                                                  | Options: Afficher l'en-tête complet   Yoir la v                                                                                          | rsion imprimante   Télécharger en tant que fichier                                                                               |
| ବ୍ୟ   | Cahier<br>de texte |                                                                  | Bonjour,                                                                                                    | _                                                                                                    |
|       | Forum              |                                                                  | Jean-Baptiste Fortin vous invite à venir es                                                                                              | sayer une de ses pages.                                                                                                    |
|       | Mes<br>e-mails     | <                                                                | Four cela, veuillez cliquer sur le lien sui<br>http://192.168.19.10/posh//portal/addportal.                                              | vant :<br>oapplication.php?id=1902ichk=elvywef8t1y0awd                                                                           |

3. Une nouvelle page est créée dans un onglet de l'espace personnel de Y.

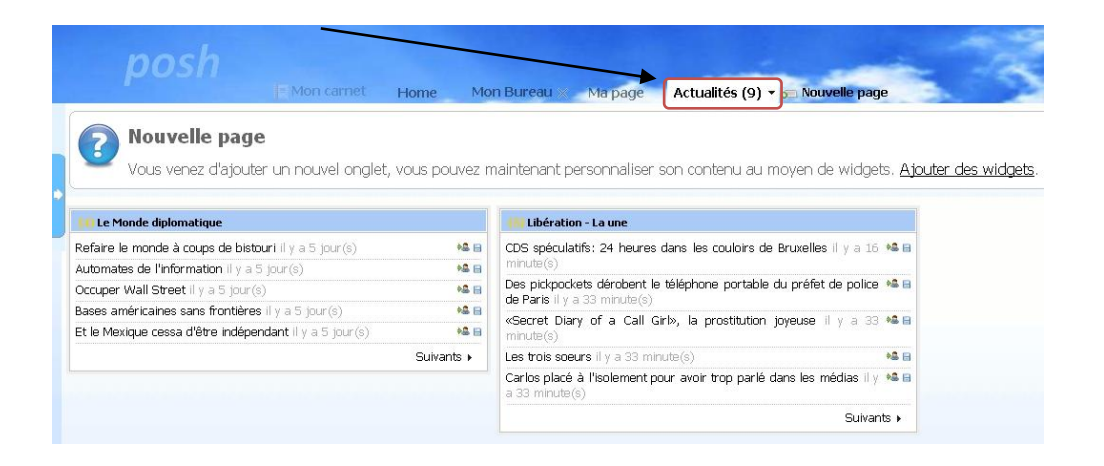

**NB** : Si le créateur de la page originale la modifie (en ajoutant un widget par exemple), ces modifications ne seront pas répercutées sur la page récupérée.